#### 淡江大學三全學院大三出國留學學校登記報名表

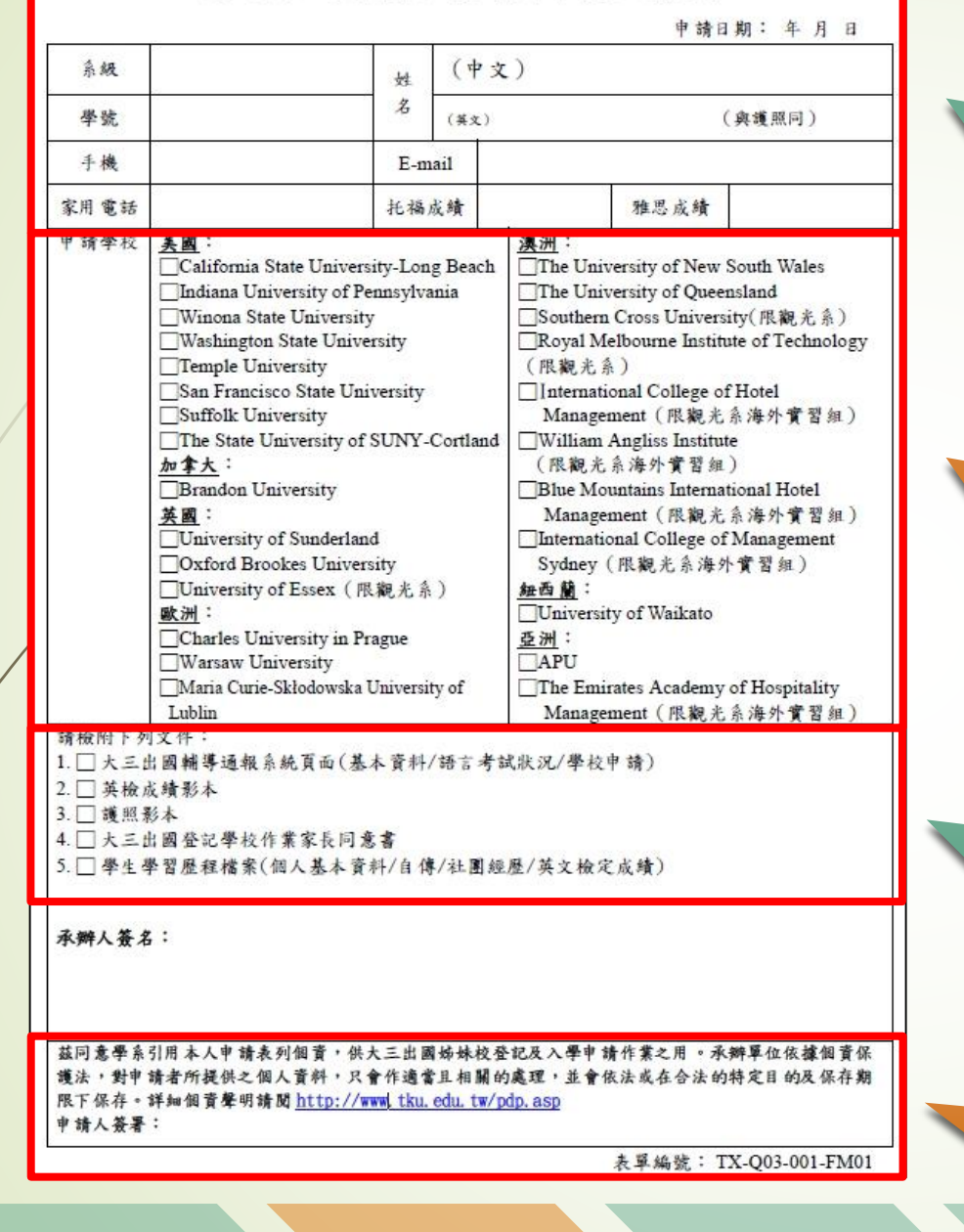

大三登記

延後出國

填寫個人資料 (要填完整)

# 選擇心儀的學校 (只能選一間)

備齊資料

親筆簽名

交換生資訊

更換學校

學 校 登 記 報 名 表

重點回顧

出國概述

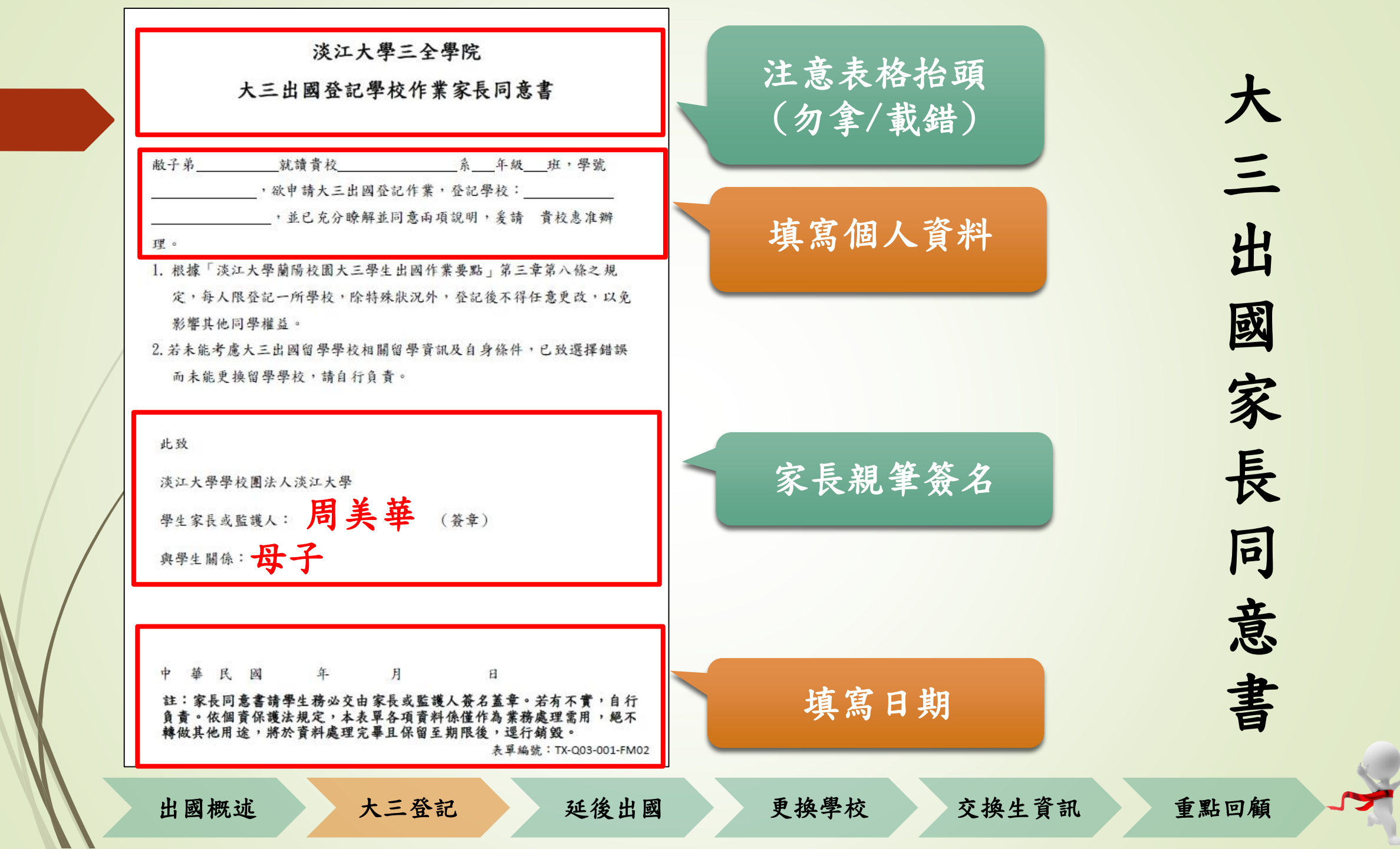

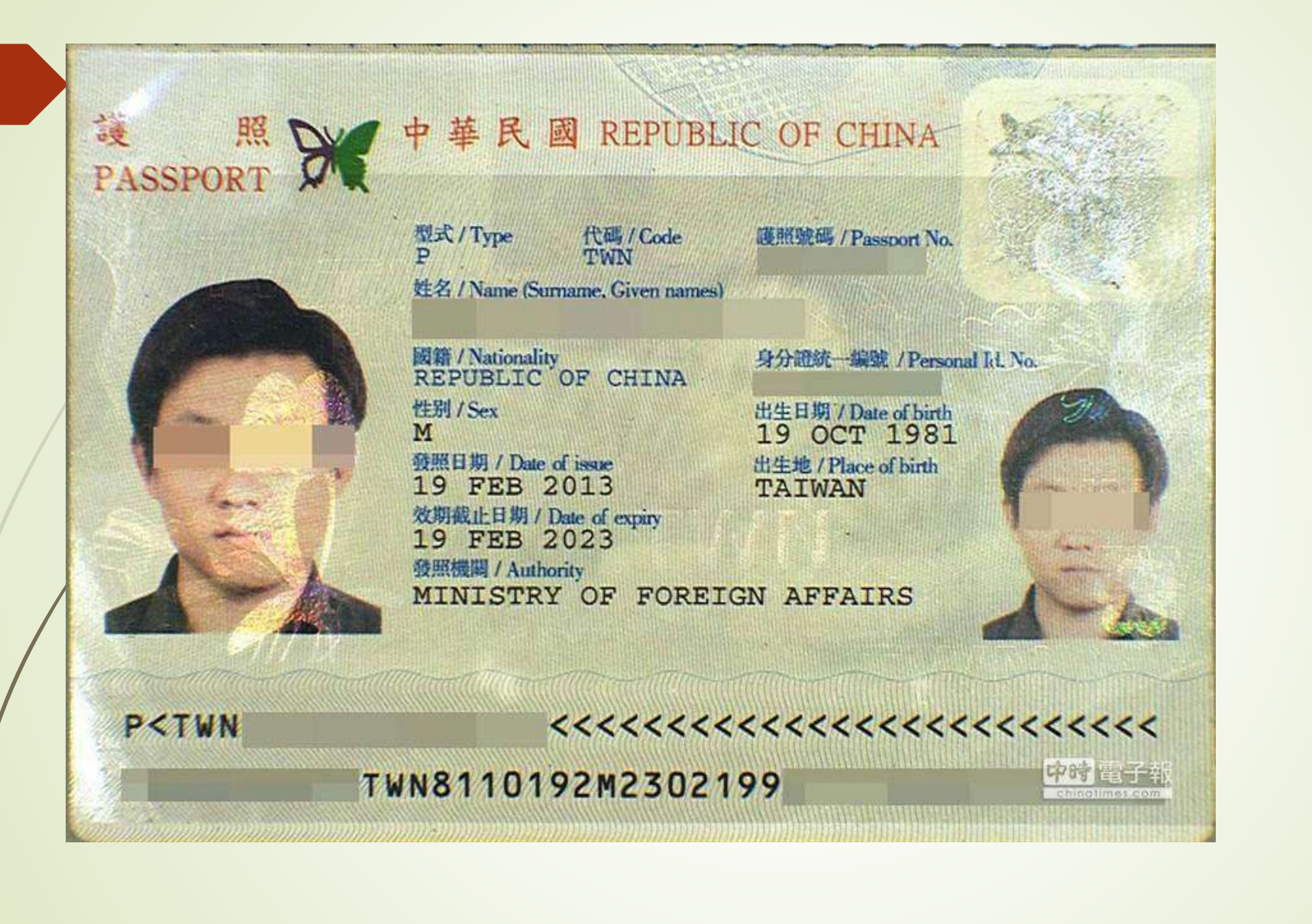

護照影+

出國概述

大三登記

延後出國

更換學校

交換生資訊

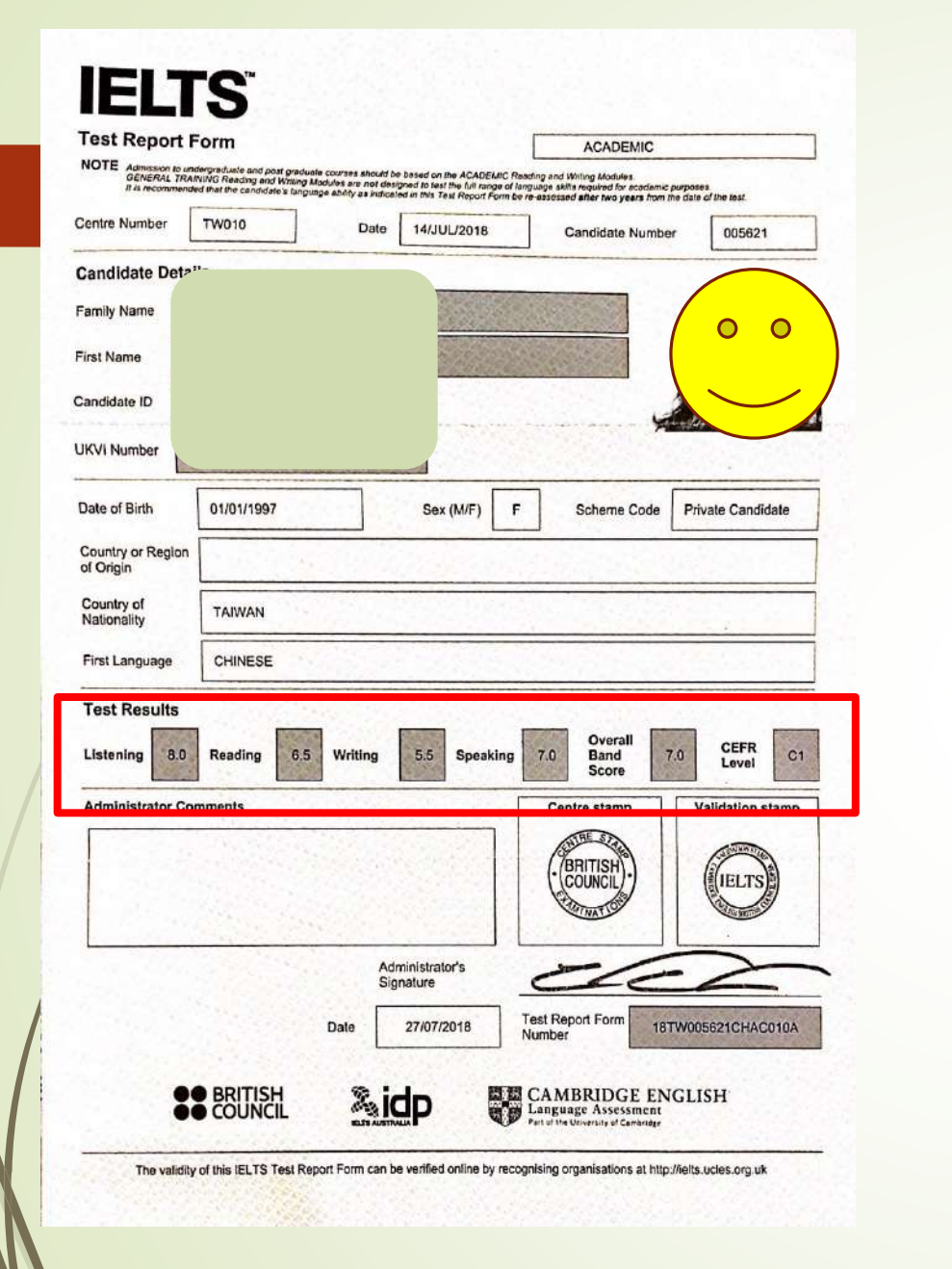

大三登記

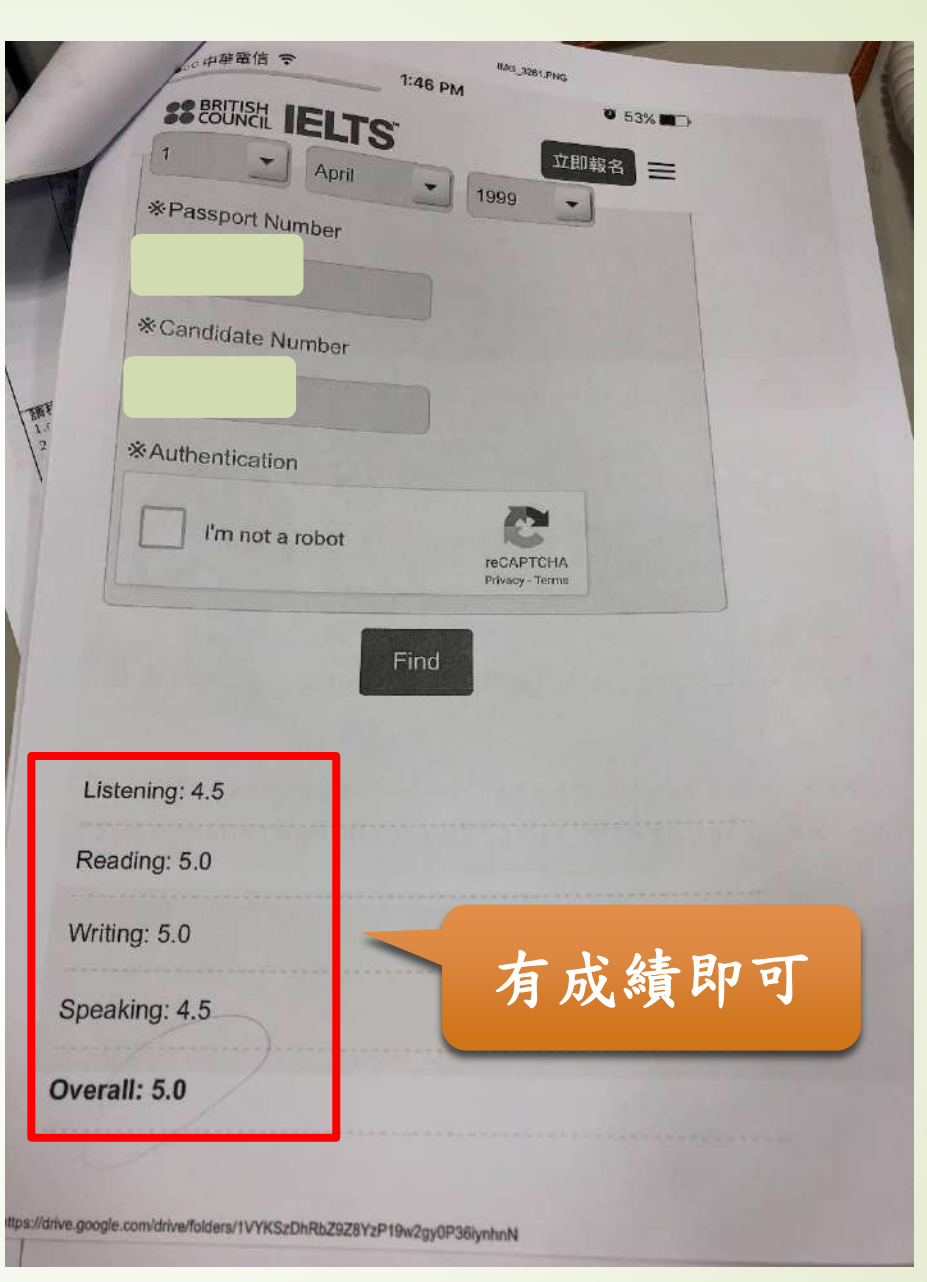

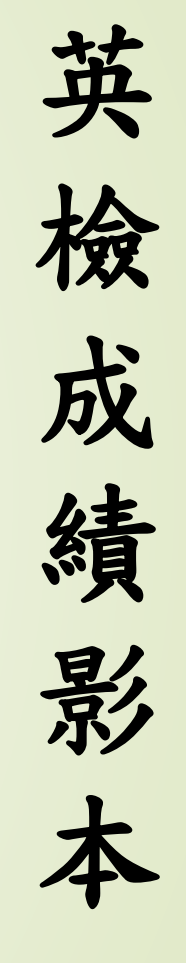

出國概述

G

延後出國

更换學校

交換生資訊

2019 大三出國輔導通報 -

回上層 留學實務管理(一)

#### [語言][政經][資軟][應資][觀光A][觀光B] [學校資料][相關討論][選校輔導][登記統計][使用說明及問題][出國名單增修]

#### 大三出國登錄系統

學號/帳號\* 姓名 英文姓名(與護照相同) 系級 電子郵件 聯絡電話 Facebook帳號 Skype帳號 部落格網址(請勿加上http://) 學生證或門禁卡號 生日(格式1968-01-01) 家長手機號碼 資料更新時間

關鍵字檢索 02月27日 19:23 確定送出

通 報 系 統 填報 面

大

Ξ

出

國

個資保護聲明:依個資保護法規定,本表單各項資料係僅作為大三出國通報之用,絕不轉做其他用途,將於資料處理完畢且保留至期限 後,逕行鍋毀。 [回通報首頁] 通報項目:語言考試狀況 填報時間:2018/11/1~2019/11/15 考試名稱 考試地點 考試成績 填報時間 2019-02-13 IELTS 台北 7.0 02月27日 19:20 通報項目:學校登記申請

# 填報時間:2019/11/16~2019/11/30

延後出國

學校名稱 填報時間 昆士蘭大學(澳洲) 尚未填報

[回通報首頁]

考試日期

申請狀況

核准

出國概述

必填欄位

G

大三登記

更換學校

交換生資訊

填報

填報

填報

# 大三出國通報系統通報頁面範例:

#### 1. 請至蘭陽校園網站,點選<u>全大三出國</u>圖示

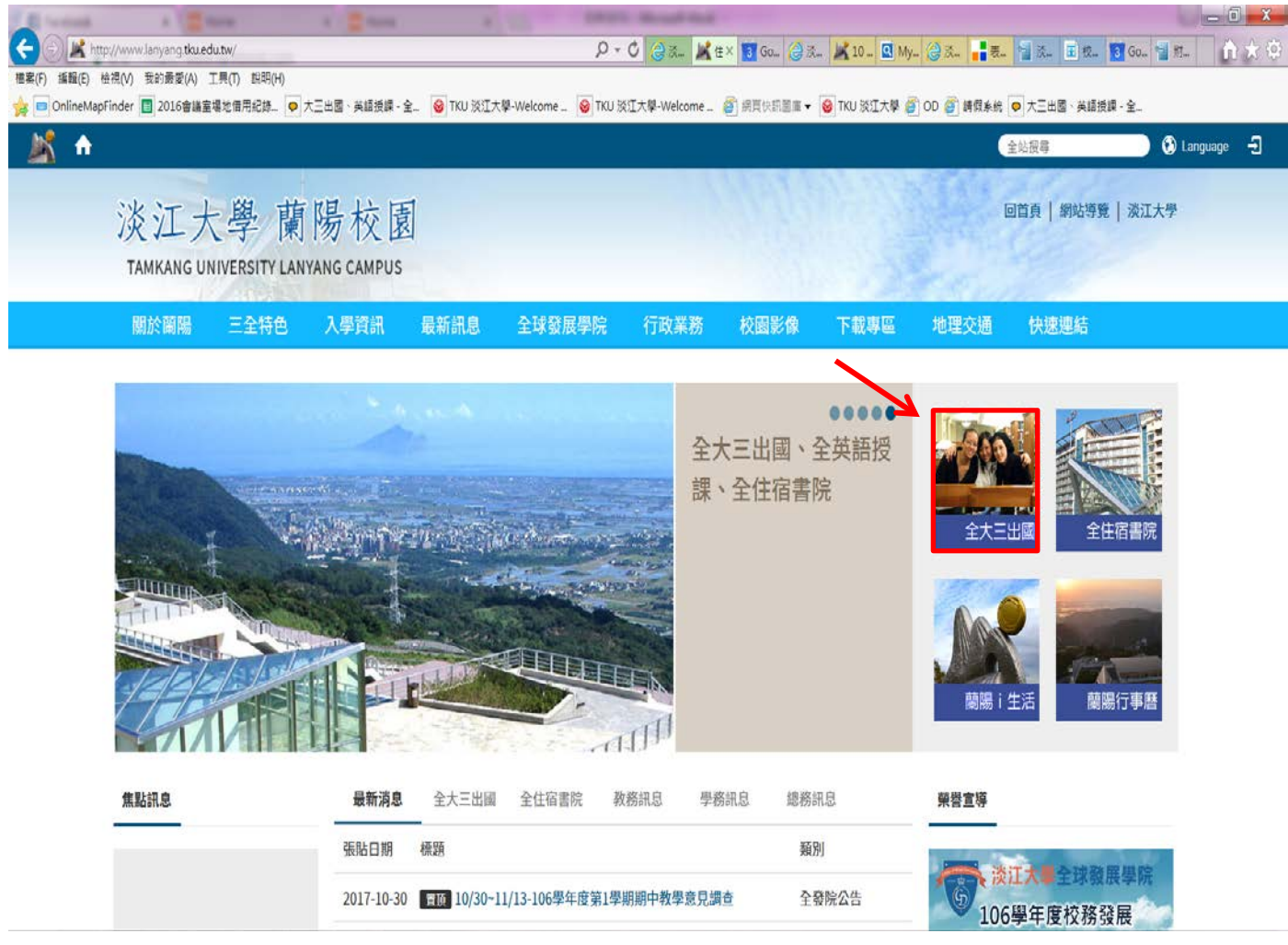

#### 2. 進入下列畫面後,點選 2019 出國輔導通報(106 級)

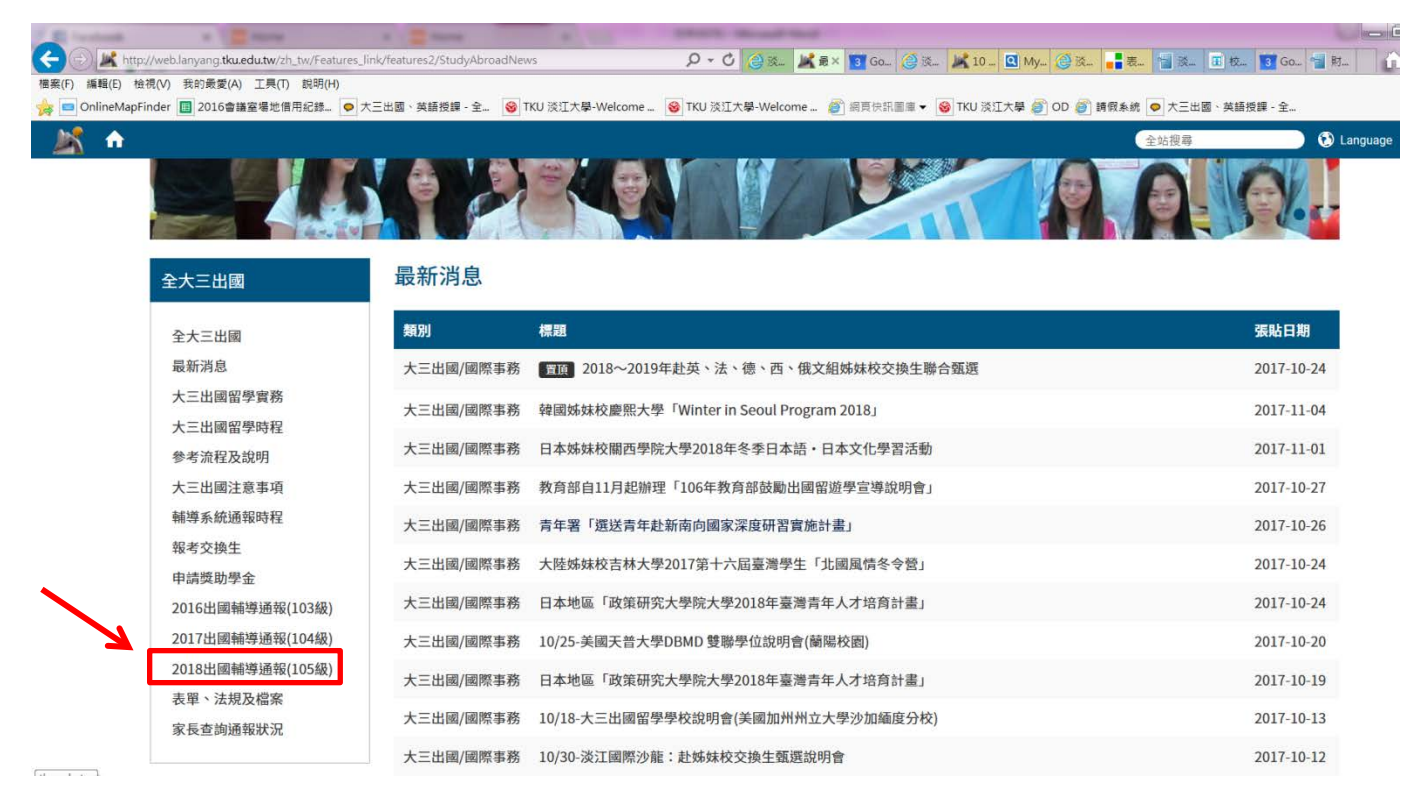

# 3.登入後,點選106級(2019年)、大三留學實務管理(一)

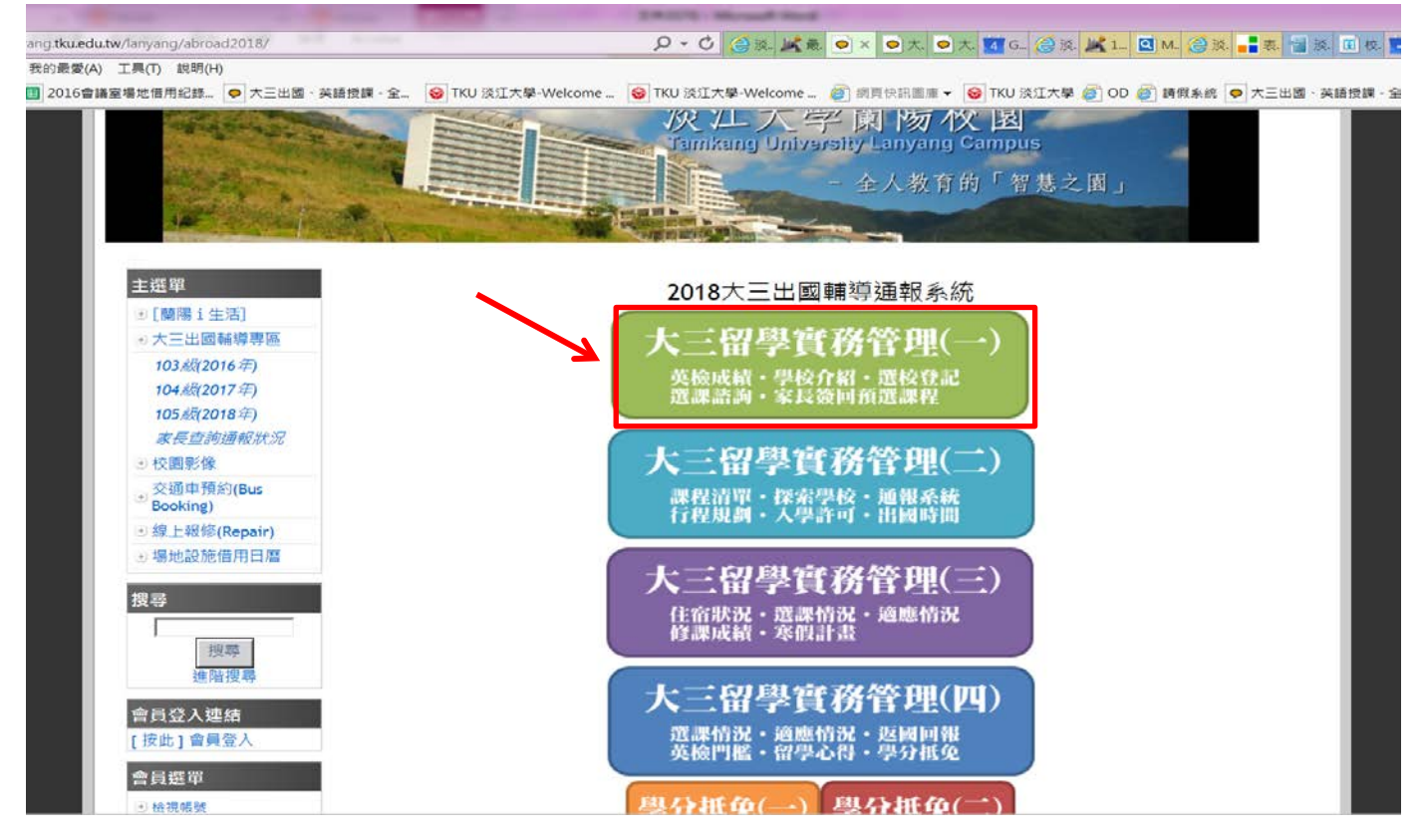

### 4.登入後,點選<u>系級、姓名</u>

|                                      |                                                                                                    | Table -                                   | could mark            |                                                    |         |
|--------------------------------------|----------------------------------------------------------------------------------------------------|-------------------------------------------|-----------------------|----------------------------------------------------|---------|
| ku.edu.tw/lanyang/abroad2018/index01 | php                                                                                                    | ) v - C                                   | 🤮 淡 🍂 最 오 大 오 ; ×     | 🛐 G 《 淡 🗶 1 🔍 M 《 淡 📑 表 管                          | ] 淡 🔳 t |
| 最愛(A) 工具(T) 說明(H)                    |                                                                                                    |                                           |                       |                                                    |         |
| )16會議室場地借用紀錄 오 大三出國、                 | 英語授課 - 全 🞯 TKU 淡江大                                                                                                    | 學-Welcome 😽 TKU 淡江大學                      | -Welcome 🧉 網頁快訊圖庫     | ▼ S TKU 淡江大學 <>>>>>>>>>>>>>>>>>>>>>>>>>>>>>>>>>>>> | 出國、英語授  |
|                                      |                                                                                                    |                                           |                       |                                                    |         |
| ::::                                 | ки 🙀                                                                                                    | Google                                    |                       | <i>b</i> l                                         |         |
|                                      | 開國在這                                                                                                    |                                           |                       | 10                                                 | _ 1     |
| CALL STORE                           | + JIT                                                                                                    | ※ 江                                       | 「大學蘭陽                 | 校園                                                 |         |
| Contraction of the second            |                                                                                                    | Tamles                                    | ーノーテ RI W             | イス 四<br>g Campus                                   |         |
| Salar Shares                         |                                                                                                    |                                           | ng omvereny Eanyan    | goampus                                            | - 1     |
|                                      |                                                                                                    |                                           | - 全人教                 | 育的「智慧之園」                                           |         |
| 1 al character                       | State of the second second sec |                                           | Sales Barrow          |                                                    |         |
|                                      | The state of the second                                                                                                    | AND AND DESCRIPTION OF                    |                       |                                                    |         |
|                                      |                                                                                                    |                                           |                       |                                                    |         |
| <b>主</b> 選單                          | 2018 大三出國輔導涌報 -                                                                                                    | 語言                                        |                       |                                                    |         |
| ● 「蓢隄 i 牛活」                          | 留學實務管理(→)                                                                                                    | 同上層                                       |                       |                                                    |         |
| ● 大三出國輔導惠區                           |                                                                                                    | 客II 朝光 A II 朝光 B I                        |                       |                                                    | _       |
| 103 细2016 年)                         | [ 學校資料 ][ 相關討論 ][                                                                                                    | :買 ][ 観儿A ][ 観儿B ]<br>選校輔導 ] [ 登記統計 ][ 使用 | 說明及問題][ 出國名單增修]       |                                                    | - 1     |
| 104 綱(2017年)                         | 00 未由請                                                                                                    |                                           | ✓ 查詢                  |                                                    |         |
| 105级(2018年)                          | 一 姓名                                                                                                    | 聯絡資料/個人網站                                 |                       | ■ 登記選校/學校名稱                                        |         |
| 家長杳詢诵報狀況                             | 連載期間                                                                                                    | 11/1~11/15                                | 11/1~11/15            | 11/16~11/20                                        |         |
| →校園影像                                | 1 (103级)                                                                                                    | 已回報[修改]                                   | 末回報[ 埴報 ]             | 未由請(未登記)[ 墳報 ]                                     |         |
|                                      | 2                                                                                                    | 未回報[填報]                                   | 未回報[填報]               | 未申請(未登記)[填報]                                       |         |
| ● Booking)                           | 3                                                                                                    | 未回報[填報]                                   | 未回報[填報]               | 未申請(未登記)[填報]                                       |         |
| ●線上報修(Repair)                        | 4 (103約)<br>5                                                                                                    | 木四報[項報]<br>未回報[埴報]                        | 木四報[項報]<br>未回報[埴報]    | 木甲請(木登記)[ 填報 ]<br>未申請(未登記)[ 填報 ]                   |         |
| ● 場地設施借用日曆                           | 6 102級)                                                                                                    | 已回報[修改]                                   | IELTS                 | 維諾納州立大學(送出登記)[填報]                                  |         |
|                                      | 7                                                                                                    |                                           | 09-16[ 修改 ]<br>IFI TS |                                                    |         |
| 搜尋                                   | ,                                                                                                    |                                           | 08-26[修改]             | 不中词(不豆記)[ 俱牧 ]                                     |         |
|                                      | 8                                                                                                    | 未回報[填報]                                   | 未回報[填報]               | 未申請(未登記)[填報]                                       |         |
| 搜尋                                   | 9                                                                                                    | 已回報[修改]                                   | IELTS<br>08-26[修改]    | 未申請 <mark>(未登記)</mark> [ 填報 ]                      |         |
| 進階搜尋                                 | 10                                                                                                    | 已回報[修改]                                   | TOEFL                 | 未申請( <del>未登記</del> )[ 填報 ]                        |         |
|                                      |                                                                                                    |                                           | 00-00[修改]             |                                                    |         |
|                                      |                                                                                                    |                                           | 10-1 I L              |                                                    |         |

# 5.登入後,填寫基本資料/語言考試狀況/學校登記申請

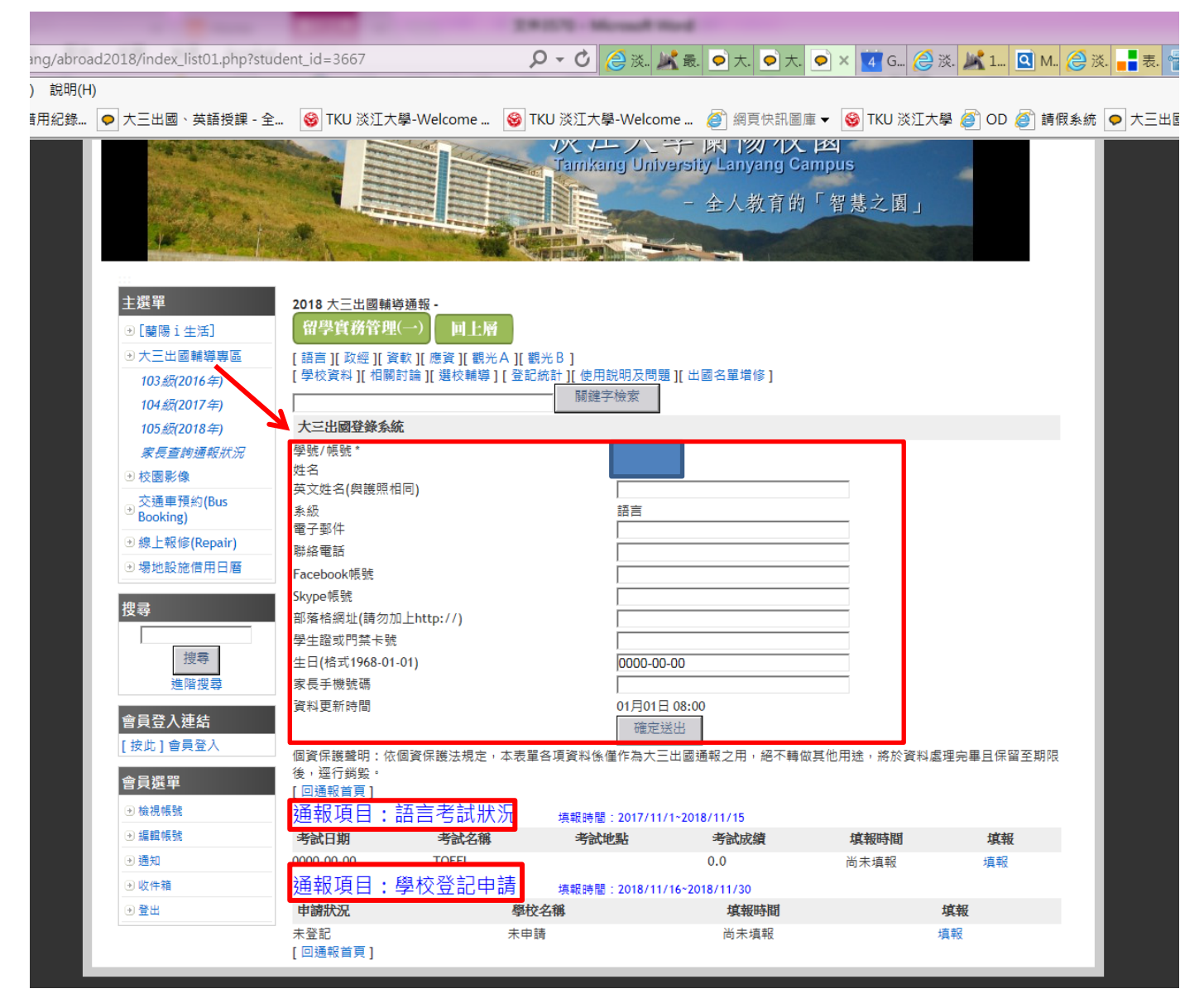

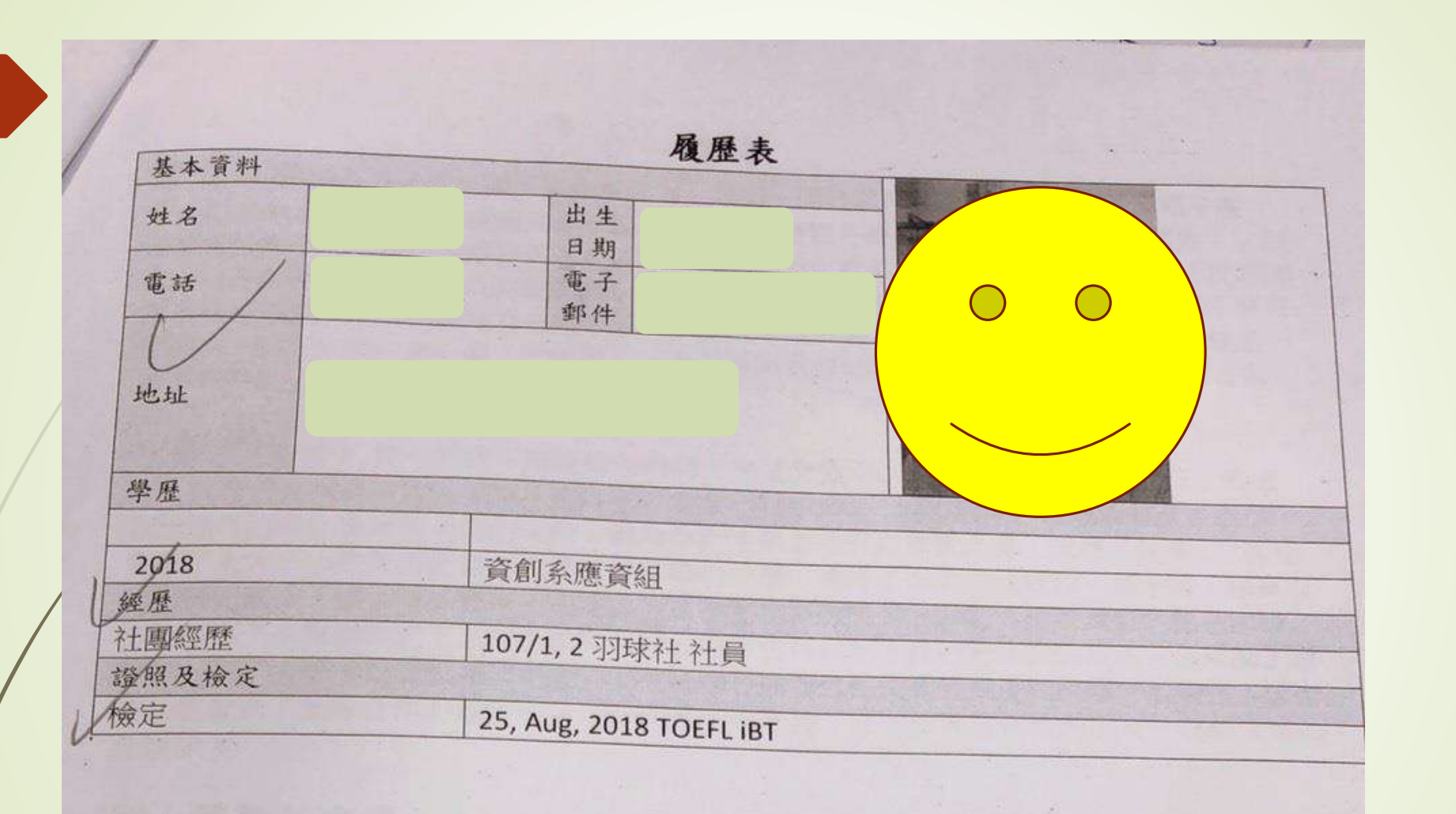

學生學 꿤 歷 程檔案

出國概述

延後出國

大三登記

更換學校

交換生資訊

| Google | 淡江學生學習歷程                                                   | ×                                                     | I Q |
|--------|------------------------------------------------------------|-------------------------------------------------------|-----|
|        | ♀ ≦ 哪 回 新聞 □ 圖片 ♀ 地圖 ⊡                                     | 影片:更多                                                 | 工具  |
|        | 約有 224, 00 項結果 (搜尋時間: 0.45 秒)                              |                                                       |     |
|        | http://eportfolio.tku.edu.tw ▼<br>淡江大學  學生學習歷程             |                                                       |     |
|        | 學習歷程問與答: Q: 開放給何種身份使用? A: 目前<br>用・Q: 畢業後仍可使用嗎? A: 是的!只要曾是淡 | ·僅開放給 <mark>淡江大學學生(</mark> 含大學、碩/博士生)<br>江大學的學生,都能使用此 | )使  |
|        | 學生學習歷程<br>林同學於研習紀錄 修煉有關109(1)<br>課業輔導數學系 [並取得經驗值           | 心得分享<br>黃同學於研習紀錄分享經驗資訊<br>與圖書館學系數位學術之開放與分<br>         |     |
|        | 並列印「專業證照獎勵申請表<br>109學年度學生專業證照獎勵申請。<br>一、新增獎勵證照申請:欲申請之      | 學生學習歷程簡介<br>提供學生(畢業生)迅速檢視在學期間<br>的學習活動過程,直接從外系統將      |     |

1.1.1

....

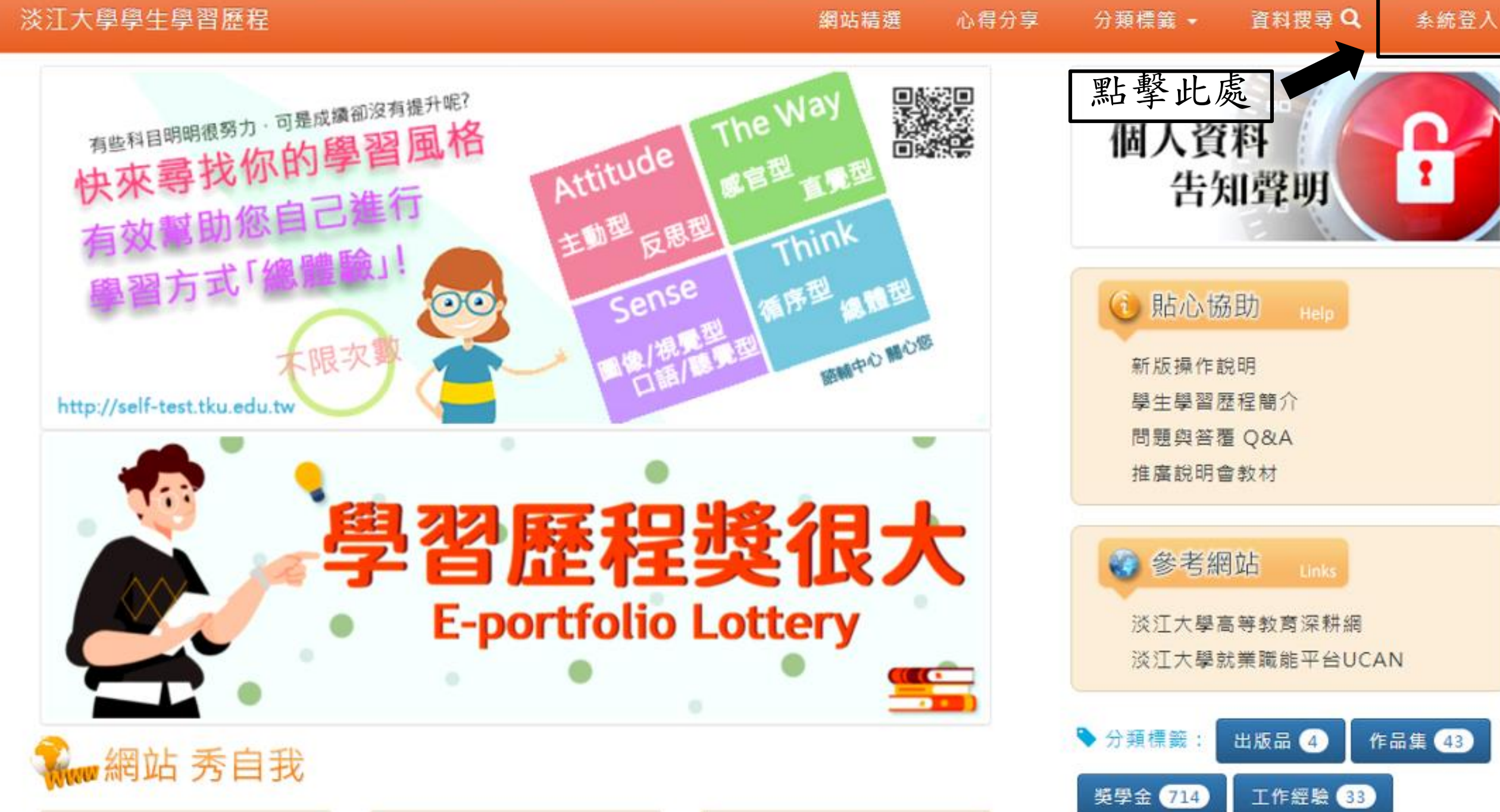

# Tamkang University Single Sign On(SSO) Please enter your account id and password-Account id : Password : Login Forgot password? 正體中文 Account/Password Service Center

Tamkang University | Office of Information Services

|        | 關於我  | 學習         | 쯫쁄            | 經歷    | 成果                                                                                                    | 履歷      |
|--------|------|------------|---------------|-------|----------------------------------------------------------------------------------------------------|---------|
| 1      |      |            |               | 四 却 1 |                                                                                                    | 新増履歴    |
| ·      | 建結 同 | 學們最常用的12項學 | 習歷程功能!        | 點擊此   | <b></b> <u><u></u><u></u><u></u><u></u><u></u><u></u><u></u><u></u><u></u><u></u><u></u><u></u><u></u><u></u><u></u><u></u><u></u><u></u><u></u></u> | 履歴總寬(2) |
| 🛛 我的資料 |      | ∋ 服務紀錄     | *             | 校內工讀  | ⊚ 報信                                                                                                    | 告/作業    |
| ● 校內獲獎 |      | ☺ 班級幹部經歷   | $\rightarrow$ | 自傳    | ⊙ 證明                                                                                                    | a<br>a  |
| 回活動動行  | 認識   | ⇒興鋷        | (+)           | 检定    | 回活動                                                                                                    | 的参加把招   |

| 項目總覽        | 願示「學習歷程 五大類別」項目 | 總覽,與「履歷管理」 | 及「系統功能」。   |
|-------------|-----------------|------------|------------|
| 關於我 (4 筆資料) | 學習 (5 筆資料)      | 榮譽         | 經歷 (3 筆資料) |
| ☑ 學籍登錄系統    | ☑ 大學學習課程        | ● 校內獲獎     | 回 校內工讀     |
| 团 我的資料      | ④ 研習紀錄 (1)      | ☑ 校外獲獎     | ☑ 校外工讀     |
| ◎ 專長        | 服務學習修課紀錄(4)     | ⊙ 獎學金      | 社園經歷 (3)   |
| ④興趣         | ④ 服務研習紀錄        | ④ 證照       | 回 活動執行     |
| ⑨ 自傳 (2)    | ● 服務紀錄          | ● 檢定       | ⊙ 活動參與     |
| 回 適性測驗紀錄    | ④ 職能輔導          | ∃ 專利       | ⊙ 活動執行認證   |
| ● 學習規劃與目標   | ⊙ 職場體驗          |            | ⊙ 活動參與認證   |
|             | ⊙ 微學分           |            | ● 班級幹部經歷   |
|             |                 |            | ● 教學助理經歷   |

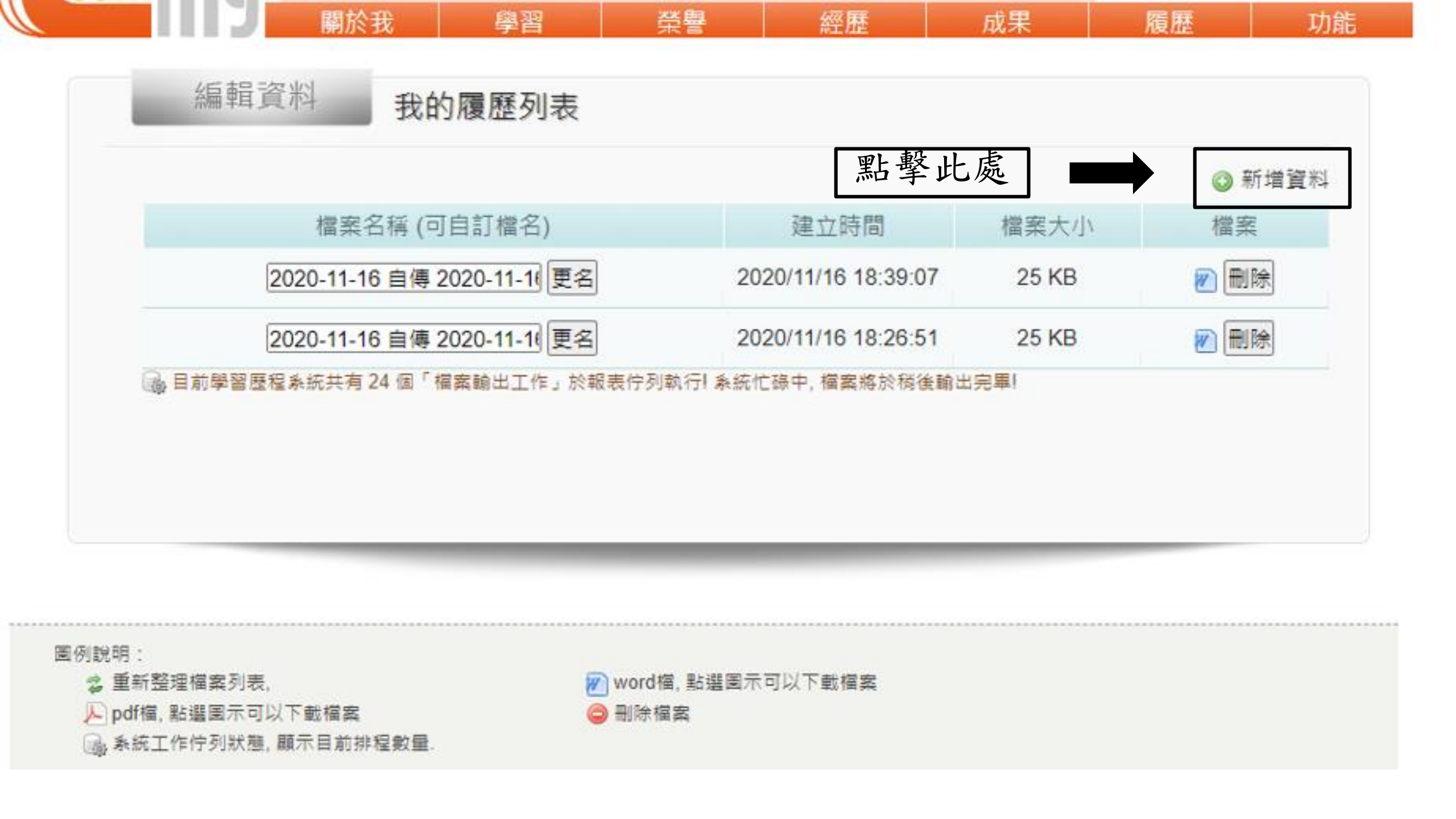

| 個項目被選擇 | 全部移除 | 全部加入                                                                                                    |   |
|--------|------|----------------------------------------------------------------------------------------------------|---|
|        |      | [研習紀錄]2019-10-09 13:10 ~ 2019-10-09 15:00 全球發展 + ▲<br>學院108學年大師演講 - On Leadership and Innovation 全球發展<br>展學院<br>將社團經歷加入左邊 | 框 |
|        |      | [服務學習修課紀錄]108 / 1 校園與社區服務<br>[開達金融物測]108 / 1 開達金融物測 (                                                                     |   |
|        |      | [超過船做測]108/1 超過船做測資料 +<br>[服務學習修課紀錄]108/2 校園與社區服務學習歷程反思單 +                                                                |   |
|        |      | [社團經歷]108/01 瑜珈社 社員                                                                                                    |   |
|        |      | [社團經歷]108/02 瑜珈社 社員 +                                                                                                    |   |
|        |      | [服務學習修課紀錄]109 / 1 校團與社區服務學習歷程反思單 +                                                                                        |   |
|        |      | [服務學習修課紀錄]109 / 2 校園與社區服務學習歷程反思單 +                                                                                        |   |
|        |      | [社園經歴]109/01 瑜珈社 社員 + -                                                                                                   |   |

| 1 個項目被選擇              | 全部移除      |                                                                                                    | 全部加入         |
|-----------------------|-----------|----------------------------------------------------------------------------------------------------|--------------|
| * [社團經歷]108/02 瑜珈社 社員 | <u></u> - | [研習紀錄]2019-10-09 13:10 ~ 2019-10-09 15:00 全球<br>學院108學年大師演講 - On Leadership and Innovation 全部<br>展學院 | 發展 + ▲<br>求發 |
|                       |           | [服務學習修課紀錄]108 / 1 校園與社區服務學習歷程反思單                                                                     | +            |
| <b>↓</b>              |           | [體適能檢測]108/1 體適能檢測資料                                                                                 | +            |
| 移到左邊框框後               |           | [服務學習修課紀錄]108 / 2 校園與社區服務學習歷程反思單                                                                     | +            |
|                       |           | [社團經歷]108/01 瑜珈社 社員                                                                                  | +            |
|                       |           | [服務學習修課紀錄]109 / 1 校園與社區服務學習歷程反思單                                                                     | +            |
|                       |           | [服務學習修課紀錄]109 / 2 校園與社區服務學習歷程反思單                                                                     | [服務學習        |
|                       |           | [社團經歷]109/01 瑜珈社 社員                                                                                  | +            |
|                       |           | [體適能檢測]109 / 2 體適能檢測資料                                                                               | + ,          |

一般履歷輸出 蘭陽履歷輸出

| 1 個項目被選擇              | 全部移除 | 全部加入                                                                                                    |
|-----------------------|------|----------------------------------------------------------------------------------------------------|
| * [社團經歷]108/02 瑜珈社 社員 | -    | [研習紀錄]2019-10-09 13:10 ~ 2019-10-09 15:00 全球發展 + *<br>學院108學年大師演講 - On Leadership and Innovation 全球發展<br>展學院 |
|                       |      | [服務學習修課紀錄]108 / 1 校園與社區服務學習歷程反思算 +                                                                           |
|                       |      | [體適能檢測]108 / 1 體適能檢測資料 +                                                                                     |
|                       |      | [服務學習修課紀錄]108 / 2 校園與社區服務學習歷程反思單 +                                                                           |
|                       |      | [社團經歷]108/01 瑜珈社 社員 +                                                                                        |
|                       |      | [服務學習修課紀錄]109/1校園與社區服務學習歷程反思算 +                                                                              |
|                       |      | [服務學習修課紀錄]109/2校園與社區服務學習歷程反思點擊闌汤復歷                                                                           |
|                       |      | [社團經歷]109/01 瑜珈社 社員 ┣                                                                                        |
|                       |      | [體適能檢測]109 / 2 體適能檢測資料                                                                                       |

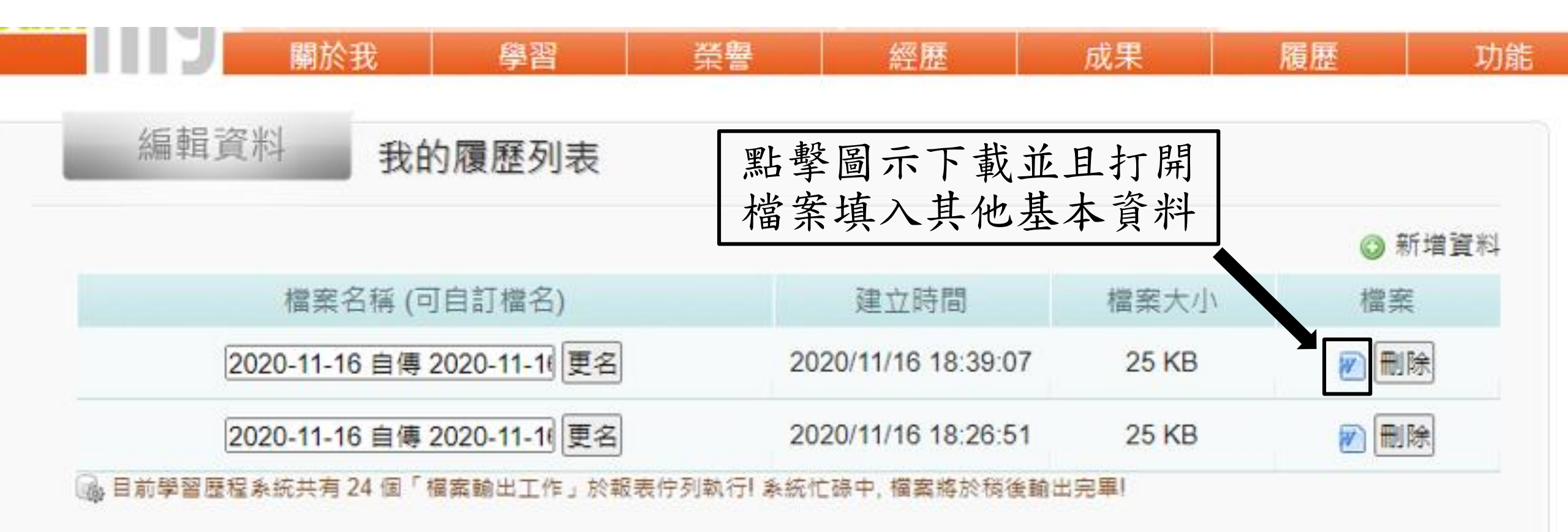